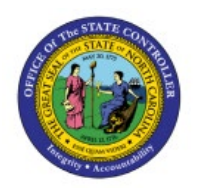

# **CREATE SUPPLIER REGISTRATION**

# REQUEST

# QUICK REFERENCE GUIDE P2P-05

# Purpose

The purpose of this Quick Reference Guide **(QRG)** is to provide a step-by-step explanation of how to create a Supplier Registration Request in the North Carolina Financial System **(NCFS)**.

# Introduction and Overview

This QRG covers the process of creating supplier registration requests in NCFS.

# **Create Supplier Registration Request**

To create Supplier Registration Request, please follow the steps below:

- 1. Log in to the NCFS portal with your credentials to access the system.
- 2. On the Home page, click the Procurement tab and select the Suppliers app.

|   | Good a        | ifternoon             | , Training    | Super             | User 1!       |                 |   |
|---|---------------|-----------------------|---------------|-------------------|---------------|-----------------|---|
| < | Expenses      | Procurement           | My Enterprise | Tools             | Configuration | Others          | _ |
|   | QUICK ACTIONS |                       | APPS          |                   |               |                 |   |
|   | Process Re    | quisitions            |               | ŦŦ                |               |                 |   |
|   | Manage O      | rders                 | Pur<br>Requ   | chase<br>isitions | Purchase      | Purchase Orders |   |
|   | Manage Ag     | greements             |               |                   |               |                 |   |
|   | Manage Bu     | uyer Assignment Rules | ſ             |                   |               | +               |   |
|   | Manage Pr     | rocurement Agents     | My R          | eceipts           | Suppliers     | 1               |   |

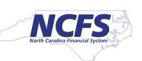

3. On the **Overview** page, click the **Tasks** [ I icon and then click **Register Supplier**.

|                                                                         | 2                                                                                               |                                                     |                                                                                                    |                                                                         |                                                                              |                                                                                                    |                                                                                                 |
|-------------------------------------------------------------------------|-------------------------------------------------------------------------------------------------|-----------------------------------------------------|----------------------------------------------------------------------------------------------------|-------------------------------------------------------------------------|------------------------------------------------------------------------------|----------------------------------------------------------------------------------------------------|-------------------------------------------------------------------------------------------------|
| view                                                                    |                                                                                                 |                                                     |                                                                                                    |                                                                         |                                                                              |                                                                                                    | Manage Suppliers     Register Supplier                                                          |
| verview ⑦<br>Supplier Sper                                              | nd Authorization Re                                                                             | equests                                             |                                                                                                    |                                                                         |                                                                              |                                                                                                    | Create Supplier     Manage Supplier Registration Requi     Import Suppliers     Merge Suppliers |
| ending Approval                                                         | Rejected                                                                                        |                                                     |                                                                                                    |                                                                         |                                                                              | Ξ                                                                                                    |                                                                                                 |
| Actions  View                                                           | Rejected                                                                                        | Freeze 😭 De                                         | etach 🚽 Wrap Pending                                                                                                    | Past 30 days ✓                                                          |                                                                              | O(                                                                                                    |                                                                                                 |
| Actions  View Request                                                   | Rejected ✓ Format ♥                                                                             | Freeze De                                           | stach el Wrap Pending<br>Supplier<br>Number                                                                                                    | Past 30 days ∽<br>Business Relationship                                 | Requested By                                                                 | <ul><li></li><li></li></ul> |                                                                                                 |
| Actions  View Request 5001                                              | Rejected ✓ Format ✓ ✓ Source Registration - Int                                                 | Freeze De<br>Supplier<br>New Company                | Supplier<br>Number<br>150017                                                                                                    | Past 30 days ∨<br>Business Relationship<br>None                         | Requested By                                                                 | 4/18/2:                                                                                                    |                                                                                                 |
| Actions View<br>Request<br>5001<br>5002                                 | Rejected     Format      Format      ✓     Source     Registration - Int     Registration - Int | Freeze 💮 De<br>Supplier<br>New Company<br>New       | A Wrap Pending<br>Supplier<br>Number<br>150017<br>150018                                                                                        | Past 30 days ~<br>Business Relationship<br>None<br>None                 | Requested By<br>FOVERLY, SAU<br>FOVERLY, SAU                                 | <ul> <li>Q</li> <li>iiiii</li> <li>4/18/2:</li> <li>4/25/2:</li> </ul>                                                                                                    |                                                                                                 |
| Actions View<br>Request<br>5001<br>5002<br>5003                         | Format     Format     Format     Format     Registration - Int     Registration - Int           | Freeze De<br>Supplier<br>New Company<br>New<br>ABCX | Attach J Wrap Pending<br>Supplier<br>Number<br>150017<br>150018<br>150019                                                                       | Past 30 days ~<br>Business Relationship<br>None<br>None                 | Requested By<br>POVERLY, SAU<br>POVERLY, SAU<br>POVERLY, SAU                 | 4/18/2:<br>4/25/2:                                                                                                    |                                                                                                 |
| Actions View<br>Actions View<br>Request<br>5001<br>5002<br>5003<br>5004 | Rejected  Format Format  Source  Registration - Int Registration - Int Registration - Int       | Preeze  De Company New Company New ABCX ABCZ        | Attach         Wrap         Pending           Supplier<br>Number         150017           150018         150019           150020         150020 | Past 30 days ><br>Business Relationship<br>None<br>None<br>None<br>None | Requested By<br>FOVERLY, SAU<br>FOVERLY, SAU<br>FOVERLY, SAU<br>FOVERLY, SAU | 4/18/2:<br>4/25/2:<br>4/25/2:                                                                                                    |                                                                                                 |

- 4. A new internet tab will open with the Supplier Registration entry page.
- 5. On the **Supplier Registration** page, in the **Company Details** section, enter a value or select parameter for the fields marked with Required in the bottom right of the field.
  - a. In this example, enter or select the following fields for the company details:
    - Business relationship: Spend Authorized
    - Procurement BU
    - Request reason: New Supply Source
    - Company: New Company (type in)
    - Country: Select from the dropdown menu
    - Taxpayer ID, Tax Registration Number, or D-U-N-S Number
    - Organization Type: Select from the dropdown menu
    - Justification: New Company registration (type in)

| Place company name here                   |                         |                     |
|-------------------------------------------|-------------------------|---------------------|
| Supplier Registration                     |                         | 1 2                 |
| Company Details                           | ×                       |                     |
| Business Relationship<br>Spend Authorized | Procurement BU          | <b>~</b>            |
| X                                         | <u>×</u>                | Required            |
| Request Reason                            | - Company               |                     |
|                                           | Required                | Required            |
| Website                                   | Country                 | <b>√</b> - <b>√</b> |
| X                                         |                         | Required            |
| Taxpayer ID                               | Tax Registration Number |                     |
| X                                         | $\mathbf{X}$            |                     |
| D-U-N-S Number                            | Organization Type       | • I                 |
| X                                         | <u> </u>                | Required            |
| Supplier Type                             | ▼ Justification         | Company Details     |
|                                           |                         | Contacts            |
| L                                         |                         |                     |
|                                           | Cancel                  | Save Continue       |

- 6. Under the **Company Details** section below Justification.
  - a. Select the **Category.**
  - b. Select the **Drag and Drop** section to attach tax, insurance, or other relevant documents and W-9.

| Taxpayer ID                                                                | Tax Registration Number |                 |
|----------------------------------------------------------------------------|-------------------------|-----------------|
| D-U-N-S Number                                                             | Organization Type       | ▼ Parvind       |
| Supplier Type                                                              | ▼ Justification         | Required        |
| Attach tax, insurance, and other relevant doc<br>Category<br>From Supplier | ruments                 |                 |
| Drag and Drop<br>Select or drop files here.                                |                         | Company Details |
| URL                                                                        | Add URL                 | Contacts        |
|                                                                            | Cancel Save Cont        | tinue           |

#### 7. After the Company Details are completed and entered select Continue.

| D-U-N-S Number  | Organization Type | •        |   |                 |
|-----------------|-------------------|----------|---|-----------------|
|                 |                   | Required |   |                 |
| Supplier Type 🗸 | Justification     |          |   | Company Details |
|                 |                   |          |   | Contacts        |
|                 | Cancel Save       | tinue    | 5 |                 |

- 8. On the **Contacts** Page, enter the contact details.
  - a. In Contact 1: Enter a value for field marked with Required. Appropriate data must be used. The data below is only an example.
    - In this example, enter/choose:
      - 1. \*First Name: John
      - 2. \*Last Name: Doe
      - 3. \*Email: Jdoe1@gmail.com
    - Note: Enter appropriate data, the above is an example.

| Supplier Registra                           | ation                                                                      |                      |            |                 |
|---------------------------------------------|----------------------------------------------------------------------------|----------------------|------------|-----------------|
| Contacts                                    |                                                                            |                      |            | 2 2             |
| <b>Contact 1</b><br>Enter contact det       | ails. Registration communications                                          | vill be sent to this | contact.   |                 |
| First Name                                  |                                                                            | ast Name             |            |                 |
|                                             | Required                                                                   |                      | Required   |                 |
| • Email                                     | Ja                                                                         | bb Title             |            |                 |
| 6                                           | Required                                                                   |                      |            |                 |
| US                                          | <ul> <li>▼</li> <li>Mobile</li> <li>+1</li> </ul>                          |                      |            |                 |
| Country<br>US                               | <ul><li>▼</li><li>Phone</li><li>+1</li></ul>                               |                      | Ext        |                 |
| Country<br>US                               | ✓ Fax<br>+1                                                                |                      |            |                 |
| ls this an admini                           | strative contact?                                                          | ⊙ Yes ○ N            | lo         |                 |
| Administrative contact                      | will receive general communications from us.                               |                      |            | Company Details |
| Does this contac<br>User accounts will prov | t need a user account?<br>ide online access to supplier transactions and s | elf-service tasks.   | ) Yes 🔘 No | Contacts        |

#### 9. Click the Add Another Contact, if applicable.

10. Click **Submit**, when finished with the contact information.

| Do<br>Use | <b>Des this contact need a user account?</b><br>er accounts will provide online access to supplier transactions and self-service tas | ks. 🖲 Yes | s 🔘 No | • | Company Details<br>Contacts |
|-----------|----------------------------------------------------------------------------------------------------|-----------|--------|---|-----------------------------|
| Las       | st updated 2 minutes ago                                                                                                    | Cancel    | Save   |   |                             |

11. A Confirmation screen will appear with Success. Once Approved, the Supplier can be used for creating transactions.

| Place company name here                         |
|-------------------------------------------------|
| Success                                         |
|                                                 |
| Your registration request 449126 was submitted. |
| Close the page.                                 |
|                                                 |

### Wrap-Up

Create supplier registration requests in NCFS which will enable you to submit supplier registration request to OSC for review and approval. Once the supplier registration user receives the spend authorized approval notification, and the supplier setup is complete and can be used on invoices or purchase orders as needed.

### Additional Resources

#### Virtual Instructor-Led Training (vILT)

• PO104: Supplier Registration Management